## 高度な使い方

2.履歴からの発信

## 2-3 ~着信履歴の表示~

- 時計表示中に メニュー ボタンを押します。
  メニュー画面が表示されます。
- ② 1 を押すか、カーソルで発信履歴を選んで
   を押します。

③履歴メニューが表示されます。

- ④ ③着信履歴を押すか、カーソルで着信履歴を選んで
  - を押します。 メモ : 手順③に戻る時は 🔹 を押します。
- ⑤ ◆ を押して、表示をスクロールする
  履歴番号が小さいほど、新しい履歴となります。
  ▲ :履歴番号を戻す :履歴番号を進める

| [ x= ]  |    | <⇒> |
|---------|----|-----|
| 1 発着信履歴 |    |     |
| 2電話帳    |    |     |
|         |    |     |
|         |    |     |
| ↑ ↓     | 戻る | 確定  |

| [発着信履歴]       |    | ⋖ <sub>₩</sub> ► |
|---------------|----|------------------|
| 1 不 在 着 信 履 歴 |    |                  |
| 2 発信履歴        |    |                  |
| 3 着信履歴        |    |                  |
| 4 全件削除        |    |                  |
| Ļ             | 戻る | 確 定              |

| [ 着信履歴 ]                | N   | ∅ •   |  |  |
|-------------------------|-----|-------|--|--|
|                         |     |       |  |  |
| 1 11/FEB/2008(TUE)10:00 |     |       |  |  |
| Ken Suzuki              |     |       |  |  |
| Tel: 7205               |     |       |  |  |
| Ļ                       | 戻 る | オプション |  |  |

▲ 不在着信履歴/着信履歴は、あわせて最大50件まで記憶できます。50件を超えたときは、古い履歴から 順に消去されます。

同じ相手から複数の着信があった場合でも、履歴は上書きせず記憶されます。

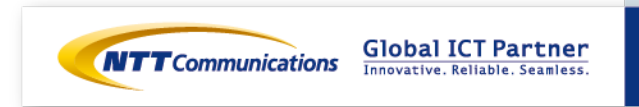